## 湖南科技大学网络、信息、通信服务指南

|                                                           |                                                                                                    | 名称                             | 服务指南                                                                                                    | 备注                                                                                                    |                                                                                                    |  |
|-----------------------------------------------------------|----------------------------------------------------------------------------------------------------|--------------------------------|----------------------------------------------------------------------------------------------------|----------------------------------------------------------------------------------------------------|----------------------------------------------------------------------------------------------------|--|
| 湖科账号服务                                                    | 1                                                                                                    | 认证服务                           | <ul> <li>(1) 认证方式: A.微信企业号关注认证,即成功关注后,系统将个人微信与<u>湖科账号(即信息</u>)</li> <li>门户账号)进行绑定; B.湖科账号登陆认证。</li> <li>(2) 湖科账号规则:教工为员工号,学生为学号,访客/家属区租户为身份证号码。</li> </ul>                                                                                                    |                                                                                                    |                                                                                                    |  |
|                                                           | 2                                                                                                    | 账号开户                           | <ul> <li>(1) 在校/在籍教工/学生:均已开户。</li> <li>(2) 新进教工:人事处报到时分配账号,系统会及时短信提醒;新生:入校时统一开户。</li> <li>(3) 访客/租户:本人携带个人身份证,前往网络信息中心(逸夫楼 313),现场办理。</li> </ul>                                                                                                    |                                                                                                    |                                                                                                    |  |
|                                                           | 湖       湖科账号(信息门户/综合服务平台)密码重         (1) 方式1:访问学校微信企业号,选择[网络示完成操作。         湖       (2) 方式2:微信企业号未关注成功,可在录]→[忘记密码],或登陆信息门户(pc码重置。此方式前提条件:申请人的手号         号       (3) 方式3:微信企业号未关注成功,教工过学院学生工作管理员访问学生管理系         8       (4) 方式4:以上方法均不适用时,需要个. |                                | 密码重置                                                                                                    | <ul> <li>湖科账号(信息门户/综合服务平台)密码重置说明:</li> <li>(1)方式1:访问学校微信企业号,选择[网络信息服务]→[信息服务]→[信息下示完成操作。</li> <li>(2)方式2:微信企业号未关注成功,可在<b>电脑端</b>登陆综合服务平台(fw.hn录]→[忘记密码],或登陆信息门户(portal.hnust.edu.cn)→[重置密码],码重置。此方式前提条件:申请人的手机号码与系统所保存的信息一致。</li> <li>(3)方式3:微信企业号未关注成功,教工可通过本单位OA系统管理员重置过学院学生工作管理员访问学生管理系统重置密码,修改密码后,实时至</li> <li>(4)方式4:以上方法均不适用时,需要个人携带有效证件前往逸夫楼313更</li> </ul>                                                                                                    | 重置说明:<br>图名信息服务]→[信息服务]→[信息门户服务],根据提<br>E <b>电脑端</b> 登陆综合服务平台(fw.hnust.edu.cn)→[登<br>fortal.hnust.edu.cn)→[重置密码],根据提示完成密<br>和号码与系统所保存的信息一致。<br>二可通过本单位 OA 系统管理员重置密码,学生可通<br>系统重置密码,修改密码后,实时生效。<br>、人携带有效证件前往逸夫楼 313 现场办理。 |  |
|                                                           | 4                                                                                                    | 微信企业号关注                        | <ul> <li>微信搜索并关注"湖南科技大学(企业号)"</li> <li>(1) 关注后,如果个人微信绑定手机号和企业号留存手机号匹配,则自动验证通过。</li> <li>(2) 如果个人微信绑定手机号和企业号留存手机号不匹配,需要点击[系统助手]→[关注验证]→[身份验证],输入信息门户账号/密码(初始密码为身份证末6位),验证通过后,录入个人微信绑定手机号,更新企业号留存手机号信息,系统自动验证通过。</li> <li>(3) 系统提示信息门户账号/密码不正确,可按照【密码重置】的方式 2-4进行密码重置。</li> </ul>                            | <ul> <li>■</li> <li>■</li> <li>●</li> <li>●</li></ul>                                                                                                    |                                                                                                    |  |
| 以下服务大多可通过访问【微信企业号】→【网络信息服务】,自助完成<br>原【网络用户服条】【田户安全中心】应田停田 |                                                                                                    |                                |                                                                                                    |                                                                                                    |                                                                                                    |  |
| 基础网络服务                                                    | 5                                                                                                    | 校园网 (仅内网)、<br>知网免费接入服<br>务(学生) | <ul> <li>(1) 资源开通:访问微信企业号,选择[网络信息服务]→[基础网络]→[网络用户自助],设置校园网密码,激活校园网账号。</li> <li>(2) 密码修改:访问微信企业号,选择[网络信息服务]→[基础网络]→[网络用户自助],点击修改密码,根据提示完成操作,校园网账号为学号,密码自行设定。</li> <li>(3) 使用方法:连接 WiFi (SSID: iHNUST),自动弹出或主动进入登录页面(http://192.168.254.226);若已绑定运营商账号,选择"对应运营商"<br/>登录;若未绑定运营商账号,选择"校园网(仅内网)"登录。</li> </ul> | <ul> <li>网络服务咨询</li> </ul>                                                                                                    |                                                                                                    |  |
|                                                           | 6                                                                                                    | 互联网接入服务<br>(学生)                | <ul> <li>学生宿舍区互联网由移动、联通和电信三大运营商提供,学生自主选择</li> <li>(1) 运营商账号绑定方法:见[微信企业号]→[网络信息服务]→[基础网络]→</li> <li>[运营商账号绑定]。</li> <li>(2) 使用方法:连接 iHNUST,若已绑定运营商账号,在校内任何区域均可</li> <li>选择运营商登录;若未绑定,在教学区、办公区选择校园网登录。</li> <li>(3) 说明:教学区、办公区免费使用校园网全部资源。</li> </ul>                                                        | <ul> <li>外、「」</li> <li>小、「」</li> <li>小、「」</li> <l< th=""></l<></ul> |                                                                                                    |  |
|                                                           | 7                                                                                                    | 家属区宽带接入<br>(教工)                | 本人携带个人校园卡,前往网络信息中心,现场办理                                                                                                    |                                                                                                    |                                                                                                    |  |
|                                                           | 8                                                                                                    | 家属区宽带接入<br>(租户)                | <ul> <li>(1) 开户:本人携带个人身份证,前往网络信息中心,现场办理。</li> <li>(2) 缴费:访问微信企业号,选择[网络信息服务]→[基础网络]→[家属区缴费<br/>缴费。</li> </ul>                                                                                                    | ],根据提示完成                                                                                                    |                                                                                                    |  |

|      | 9  | 网络故障报修           | <ul> <li>(1) 电话报修: 58290204 (周一到周日, 7×8 小时工作制); 咨询电话: 58290487 (科大统一上班时间)。</li> <li>(2) 办公地点: 网络信息中心 320 (逸夫楼北栋 3 楼)。</li> </ul> |  |  |
|------|----|------------------|----------------------------------------------------------------------------------------------------|--|--|
|      | 10 | VPN 账号申请         | 访问微信企业号, 选择[网络信息服务]→[基础网络]→[VPN 服务], 根据提示开通个人 VPN 账号。                                                                            |  |  |
| 信息服务 | 11 | 科大邮箱服务           | 访问微信企业号,选择[网络信息服务]→[信息服务]→[科大邮箱服务],根据提示完成邮箱开通/<br>密码修改/别名修改操作。                                                                   |  |  |
|      | 12 | 一卡通充值服务<br>(企业号) | 访问微信企业号,选择[一卡通充值]→[充值]。相关问题请参考[一卡通充值]→[在线帮助]。                                                                                    |  |  |
|      | 13 | 汽车入校申请           | 访问微信企业号,选择[汽车入校申请]→[我要申请]。相关问题请参考[汽车入校申请]→[在线帮                                                                                   |  |  |
|      |    | (企业号)            | 助]。                                                                                                    |  |  |
|      | 14 | 企业号在线客服          | 在 <u>应用</u> 下方的对话框反馈相关信息;反馈信息格式如下:学号,姓名,联系电话,问题描述,工<br>作人员会第一时间予以反馈并协助解决问题。                                                      |  |  |
|      | 15 | 取消关注企业号          | <ul><li>(1) 访问微信企业号,选择[网络信息服务]→[信息服务]→[取消关注企业号],点击注销账号。</li><li>(2) 说明:注销账号,将默认删除所有微信企业号的关联信息,请谨慎操作。</li></ul>                   |  |  |
| 通信服务 | 16 | 通信服务             | 根据学校工作统一部署,2018年9月1日开始,运营商校内通信业务监管和联络工作由网络信息中心负责,服务监督电话:58290486,固话维修请直接拨打10000号;业务办理事宜请扫描右侧二维码。                                 |  |  |

网络信息中心

2019年2月24日